## วิธีการเชื่อมต่อ eduroam บน Windows 10

1. เลือกไอคอน wifi Task bar ด้านล่างขวามือ

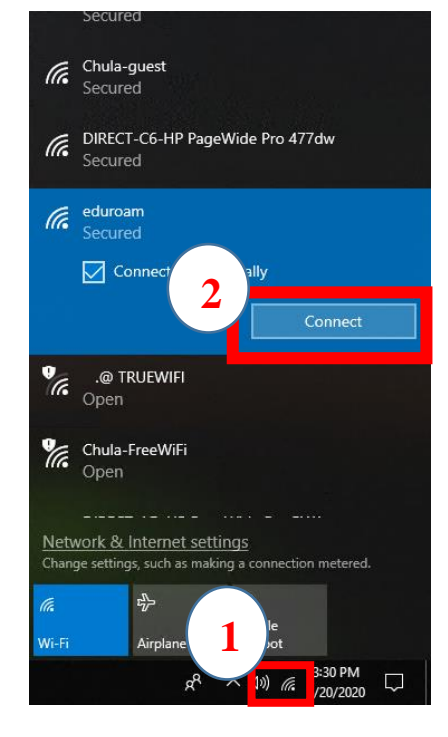

2. กรอก username และpassword โดยใช้ CUNET Account ตามด้วย @eduroam.chula.ac.th แล้วกด OK

| Cor                          | roam<br>inecting<br>er vour user pap<br>UNET@eduroar | ne and password<br>n.chula.ac.th  |
|------------------------------|------------------------------------------------------|-----------------------------------|
| ·                            | •••••                                                | ୕ଵ                                |
|                              | ОК                                                   | Cancel                            |
| Chu<br>Sec                   | laWiFi<br>ured                                       |                                   |
| RetworkWiFi<br>Secured       |                                                      |                                   |
| <u>Network</u><br>Change set | & Internet sett<br>tings, such as maki               | ings<br>ing a connection metered. |
| <i>M</i> .<br>Wi-Fi          | දා<br>Airplane mod                                   | ((၂))<br>Mobile<br>e hotspot      |
|                              | Å                                                    | へ (10)                            |

3. กด Connect เพื่อยืนยันทำการเชื่อมต่อ

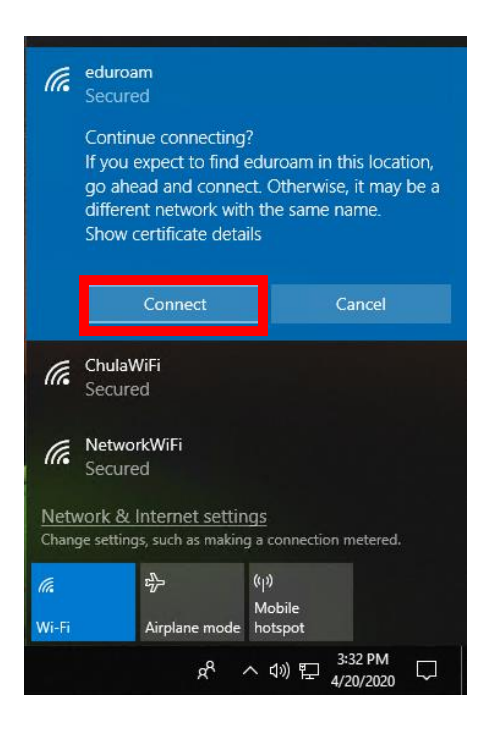

## เชื่อมต่อสำเร็จ

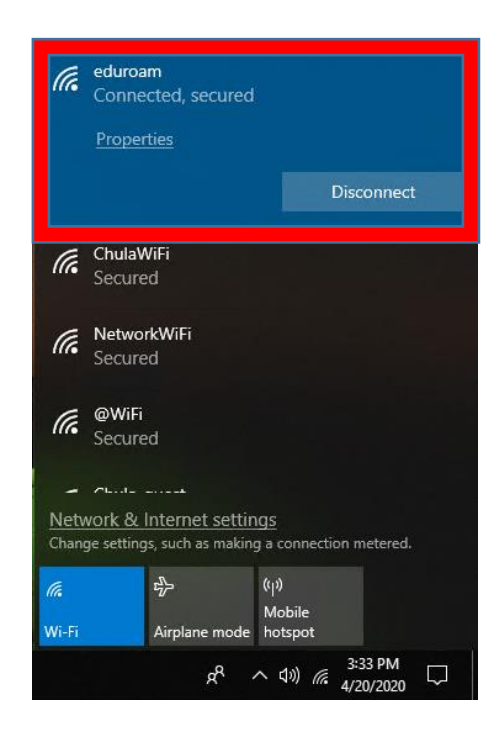